# 公共施設予約システム Web取消

URL:

https://www.11489.jp/Chuo/web/(S(3t3uns2kqlgq2w552yr5zi55))/Wg\_K oukyouShisetsuYoyakuMoushikomi.aspx

### ◆集会室

利用日の前日までであれば、Webによる予約取り消しが可能です。

## ◆展示室

利用日の15日前までであれば、Webによる予約取り消しが可能です。

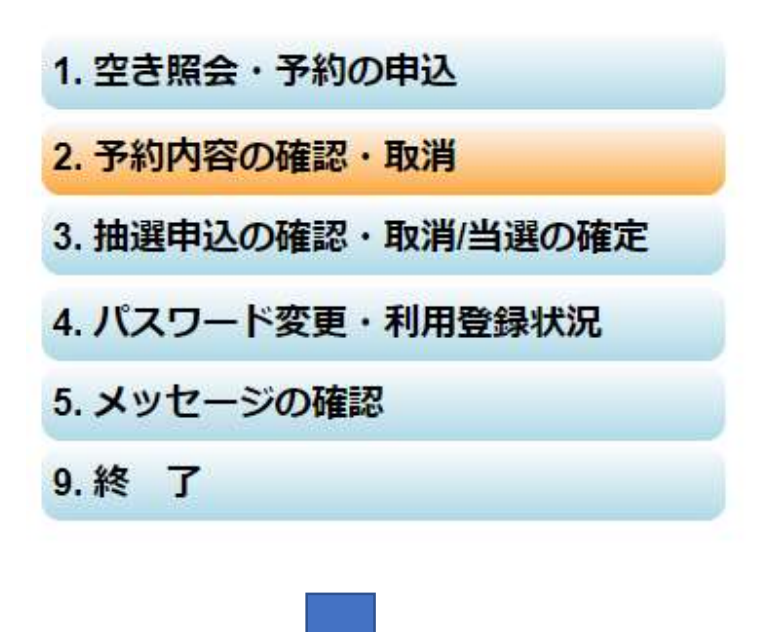

2.予約内容の確認・取消 をクリックします。

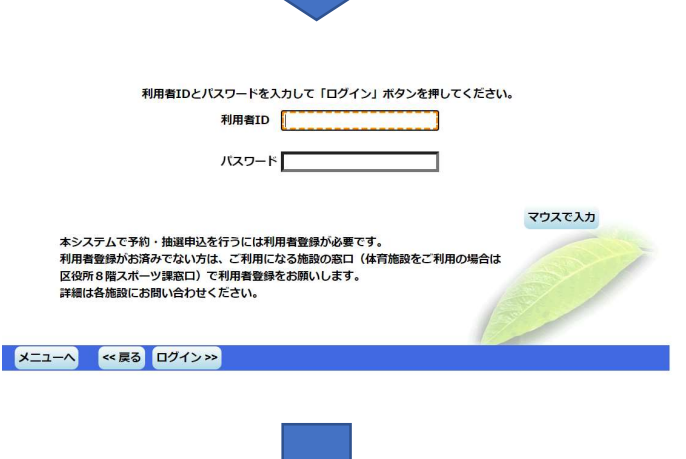

利用者登録してある 利用者IDとパスワードを 入力して"ログイン"を クリックします。 予約の取消を行う場合は「取消」ボタンで選び、「次へ」ボタンを押してください。(複数選択できます。) 予約内容や納付状況を確認する場合は「詳細」ボタンを、附帯設備の追加予約や変更をする場合は「予約/変更」ボタンを押してく ださい。

 表示期間指定
 利用登録状況
 利用日順に表示
 印刷用画面

 産業会館
 集会室
 第4集会室
 第4集会室

 状態
 利用日
 利用時間帯
 使用料
 予約
 附帯設備
 取消

 本予約
 2022/6/19
 09:00~12:00
 1,600円
 詳細
 予約/変更
 取消

 色・文字サイズ変更
 メニューへ
 <<戻る</th>
 次ハ>

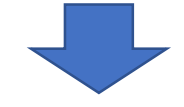

#### 予約の取消 確認

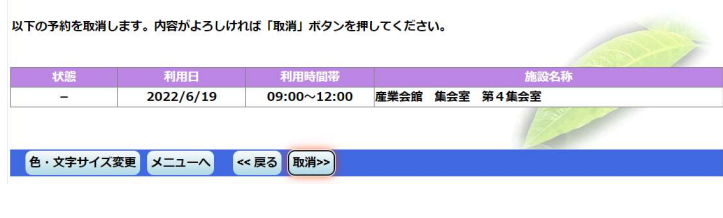

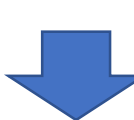

## 予約済みが表示されます ので取消したい予約の 取消を選択して"次へ" をクリックします。

# 左図の表示が出ましたら "取消"をクリックします。

#### 予約の取消 完了

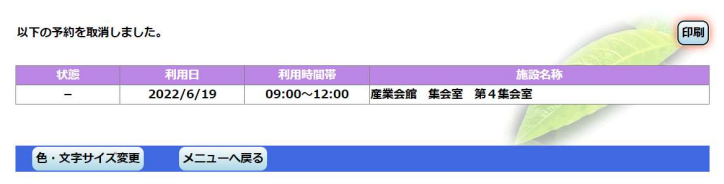

以下の予約を取消しました と表示されれば取消完了 です。

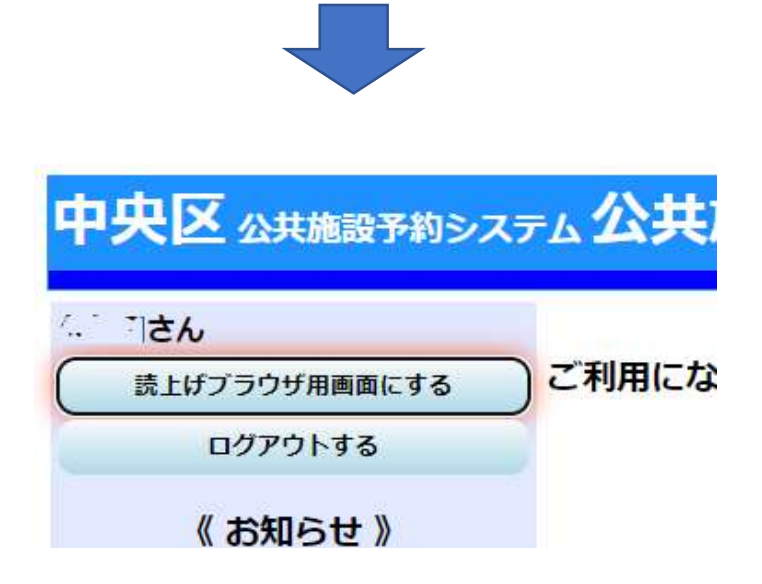

取消が終了しましたら、 必ずログアウトをして ください。